How to embed a Vocaroo recording to your Weebly site

1. Record your Vocaroo recording on Vocaroo.com. Make sure to select "Allow" when the dialog boxes pop up asking permission to record using your computer's microphone.

| 🖉 Weebly - Website Creatic 🗴 🦉 Weebly - Website Creatic 🗴 | 各 My Drive - Google Drive 🛛 🗙 🖉 🔄 Untitled document - Goo 🗴 🏹 🤗 | Vocaroo   Online voice 🗆 × ) 🐕 Vocaroo   Online voice 🗉 × 📗     | _ # ×                |
|-----------------------------------------------------------|-----------------------------------------------------------------|-----------------------------------------------------------------|----------------------|
| ← → C 🗋 vocaroo.com                                       |                                                                 |                                                                 | ☆ 🖬 🗉                |
| Ditch That Textbook 📔 PowerTeacher 🖤 Le Cours de français | 🔚 CHERIE FM FRENCHY 🕌 Learn Spanish, Frenc 💽 Remind 🥨           | Weebly - Create a fre 🛛 👻 Duolingo: Dashboard 🛛 🔝 French Englis | :h News »            |
|                                                           | Vicano - The permiter noise necording service.                  | Cruptur?                                                        |                      |
|                                                           | © 2007-2015 Vocares Libela Linfa Lividante LiGa                 |                                                                 |                      |
|                                                           | e toutons comes treb two truders like                           |                                                                 |                      |
|                                                           |                                                                 |                                                                 |                      |
|                                                           |                                                                 |                                                                 |                      |
|                                                           |                                                                 |                                                                 |                      |
| HowtoembedaSlidepdf                                       |                                                                 |                                                                 | Show all downloads × |
| III 🧿 💌 🛆                                                 |                                                                 | 0                                                               | 9:42 🗢 🖻 INTL        |

2. Once you have finished your recording and are ready to post it, select "Happy with this recording? Click here to save >> " at the bottom of the screen.

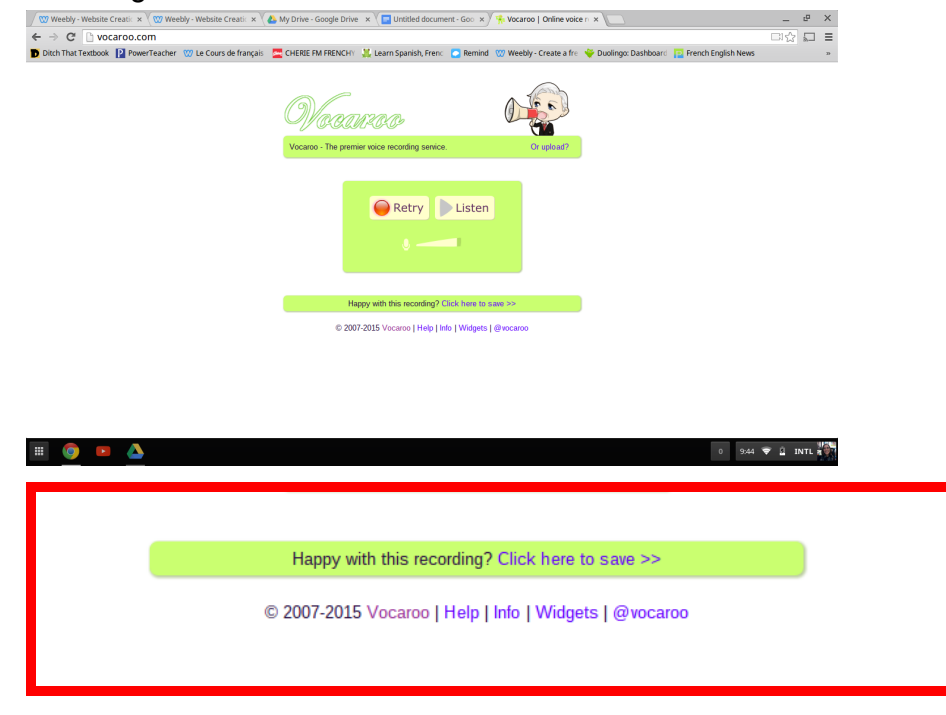

3. Select the "Embed" button.

| 🖉 Weebly - Website Creatic 🗴 🤍 🖤 Weebly - Website Creatic 🗴 🖉 | My Drive - Google Drive 🗴 🗸 🧧 Untitled document - Goo 🗴 Y 👫 Vocaroo   Online voice n 🗙 💽                                     | _           | <sup>D</sup> | ×  |
|---------------------------------------------------------------|----------------------------------------------------------------------------------------------------|-------------|--------------|----|
| ← → C 🗋 vocaroo.com                                           |                                                                                                    | <b>□</b> 1☆ | 5            | ≡  |
| Ditch That Textbook 📔 PowerTeacher 🖙 Le Cours de français     | 🗧 CHERIE FM FRENCHY 🖳 Learn Spanish, Frenci 🔼 Remind 🖙 Weebly - Create a frei 🔶 Duolingo: Dashboardi 📔 French English News 🛛 |             |              | ** |
|                                                               | Wecarce De                                                                                                    |             |              |    |
|                                                               | Vocaroo - The premier voice recording service. Or upload?                                                                    |             |              |    |
|                                                               | Retry Listen                                                                                                    |             |              |    |
|                                                               | Sharing options                                                                                                    |             |              |    |
|                                                               | http://vocaroo.com/i/s1buhqJJ3U8x Embed Email                                                                                |             |              |    |
|                                                               | <b>f ⊻ ○ ○</b> ★ <b>+</b>                                                                                                    |             |              |    |
|                                                               | Download as MP3, Ogg, FLAC, or WAV. QR Code                                                                                  |             |              |    |
|                                                               | Delete linic http://vocaroo.com/delete/s1buhqJJ3U8x/aef7e8abd                                                                |             |              |    |
|                                                               | © 2007-2015 Massas I Hala Hala Hala Hala Madasta Ligurasian                                                                  |             |              |    |
| 🏢 💿 🕒 📥                                                       | 0 9:46                                                                                                    | 💎 🖻 II      | NTL          | C. |

4. Copy the text that pops up at the bottom of the window.

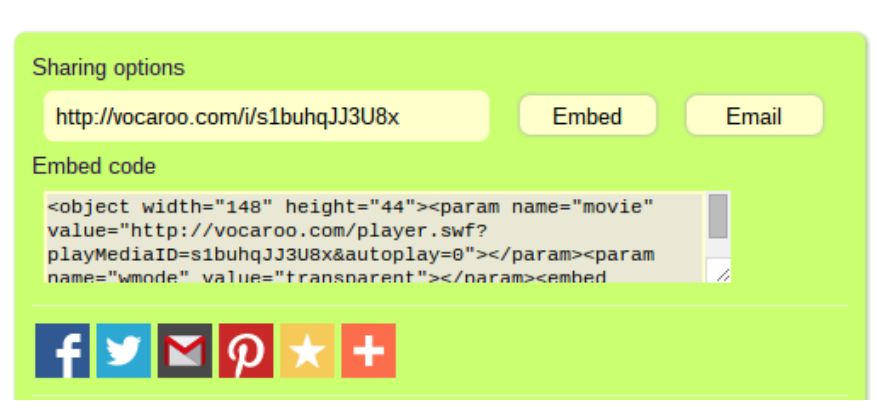

5. Go to edit your Weebly site and open up the page where you want to place your Vocaroo recording.

6. Select the "Embed" element from the left-hand menu and place it where you want your recording.

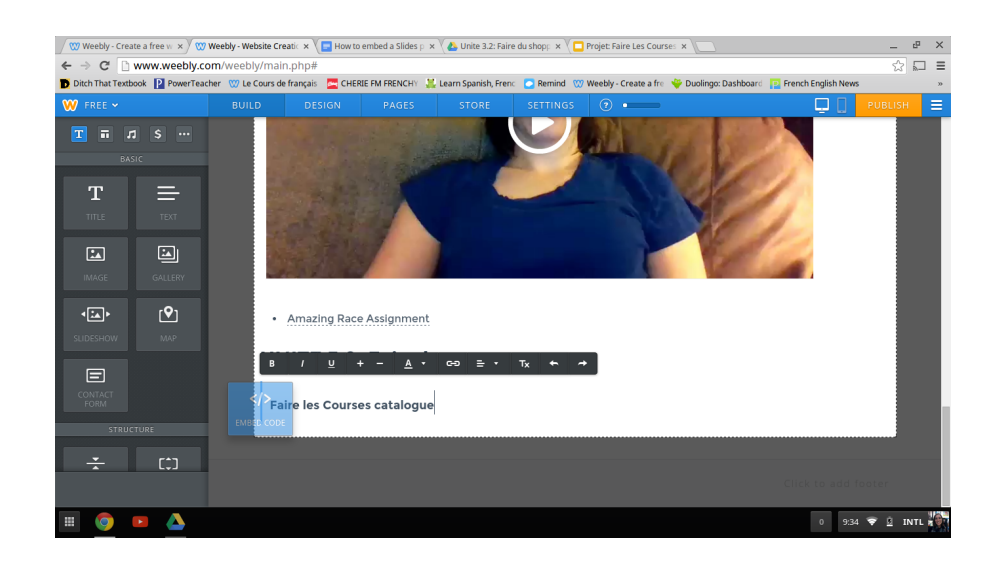

7. Paste your embedding code into the box, then click anywhere outside of the box and your recording should show up. It will look like it is missing at first, but when you click PUBLISH, a green icon will show up when you visit your site. Make sure you click PUBLISH when you are finished!

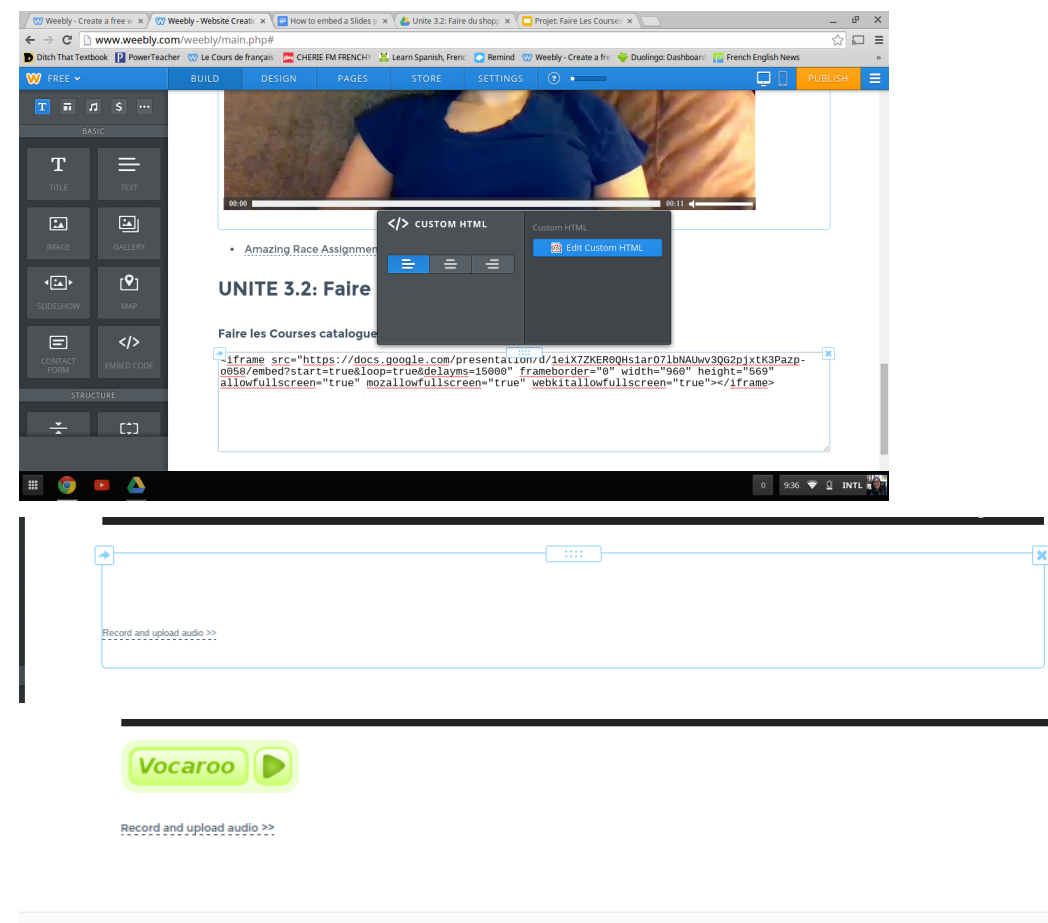